## Step1: CCN Admission Application

All CCN students must be admitted through the online CCN Admission Application. If you have already completed the CCN Admission Application, go directly to Step 2: Complete the Placement Assessment Questionnaire.

- First you will need to complete Step 1-CCN Admission Application. Click on the link below; <u>http://go.chemeketa.edu/ccnapplication</u>
- You will be directed to the CCN Application and will see the screen shown below. You will need to answer the first question: **Have you applied for admission to Chemeketa Community College in the past two years?** 
  - a. Select **No**, if you have not taken CCN classes before. You will then move on to complete the application.

#### CHEMEKETA COMMUNITY COLLEGE ADMISSIONS APPLICATION

Have you applied for admission to Chemeketa Community College in the past two years? Note this includes if you've applied to any high school programs such as College Credit Now (CCN) or enrolled to take non-credit courses (driver's education, community education courses, etc.) O Yes I No

O Unsure

Fill out a new application with Chemeketa!

- For High School information, make sure to select "**Still in High School**." Add your expected High School graduation date and select your high school or add "I do not see my high school as an option."
- Make sure to select the term that you are planning to take the class. **Summer 2025**
- Select "I am in College Credit Now through my High School" in Educational Goal. You will be sent a confirmation email confirming the submission of your CCN Application. The Welcome CCN email will be sent to the email address provided within 2 to 3 business days that will include your Chemeketa Username and K Number to setup your account.

## Step 2: Complete the Placement

### Assessment Questionnaire (Only Required for COMM218Z, GEG106, MTH111Z, PSY201Z, SOC204Z & WR121Z Students)

\* This step is only required if you are planning to register for COMM218Z, GEG106, MTH111Z, PSY201Z, SOC204Z & WR121Z. If you do not plan on registering for this course, please skip forward to Step 3: Registration.

You will need to know your <u>K number and My Chemeketa</u> email to complete this form.

- Go to: <u>https://docs.google.com/forms/d/e/1FAIpQLSevU4K6-Cj0JI1c4amFCA3Ym08KjuWJpkJsIAzEU1gSt</u> <u>bL2Jg/viewform</u>
- **Carefully fill out the form.** Please use a copy of your high school transcript which shows your most recent final grades and GPA to answer the background questions. (Classes that have not yet been completed, cannot be used for placements.)
- Important Note-Placement Assessment will email your results to your My Chemeketa Gmail account.
- When you get to the following question, please select **I plan to enroll as a student** at Chemeketa (see image below)

Intent \*

Tell us why you are submitting the placement assessment form today:

0

I plan to enroll as a student at Chemeketa

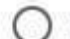

I am applying for an Apprenticeship program

Once you receive your placement results via your MyChemeketa email then you will be able to move on to Step 3: Registration Chemeketa's Single Sign-on Portal

# Step 3: Registration Chemeketa's Single Sign-on Portal

- 1. First time user: In order to complete Step 3: Registration you will need to have:
  - Welcome Email containing your K number & username
  - Chemeketa Account Email containing your temporary password

You will visit my.chemeketa.edu and enter your username followed by @my.chemeketa.edu and then click on the **NEXT** button.

| <b>③</b>                                                                                                    |
|----------------------------------------------------------------------------------------------------|
| Sign in                                                                                                    |
| Chemeketa email address                                                                                              |
| Can't access your account?<br>Back Next                                                                              |
| Students: username@my.chemeketa.edu<br>Employees: username@chemeketa.edu<br>Systems Status • Help Desk: 503.399.7899 |
|                                                                                                    |

In the following screen, you will enter your temporary password and be routed to immediately change your password to something that only you know. Your new password:

- Must be at least 12 characters in length
- Must contain a combination of uppercase & lowercase letter and numbers
- Cannot match your current password
- Cannot contain your first or last name, email address, username, or K number
- Will be compared to an exclusion list to improve the security of your account
- Can only be changed once in a 24-hour period

| $\leftarrow$  | @chemeketa.edu         |          |  |
|---------------|------------------------|----------|--|
| Enter pa      | ssword                 |          |  |
| Password      |                        |          |  |
| Forgot my pas | sword                  |          |  |
|               |                        | Sign in  |  |
|               |                        |          |  |
| Employees: u  | sername@ <b>chemek</b> | eta.edu  |  |
|               | - Usia Dasia 502       | 300 7800 |  |

You'll also need to set up multi-factor authentication on your account (which is a security requirement at Chemeketa). You have 14 days to do that, but we recommend doing it right away so it doesn't slow you down later.

If you are having issues claiming your account, please be sure to have your K number ready and call our IT helpdesk at 503.399.7899. They will be able to assist you!

**Returning user:** Visit my.chemeketa.edu and enter your Chemeketa email address (username followed by @my.chemeketa.edu) and password in the appropriate fields.

2. After signing in, you'll be taken to "My Chemeketa", which is the college's student portal, where you will see the home screen below.

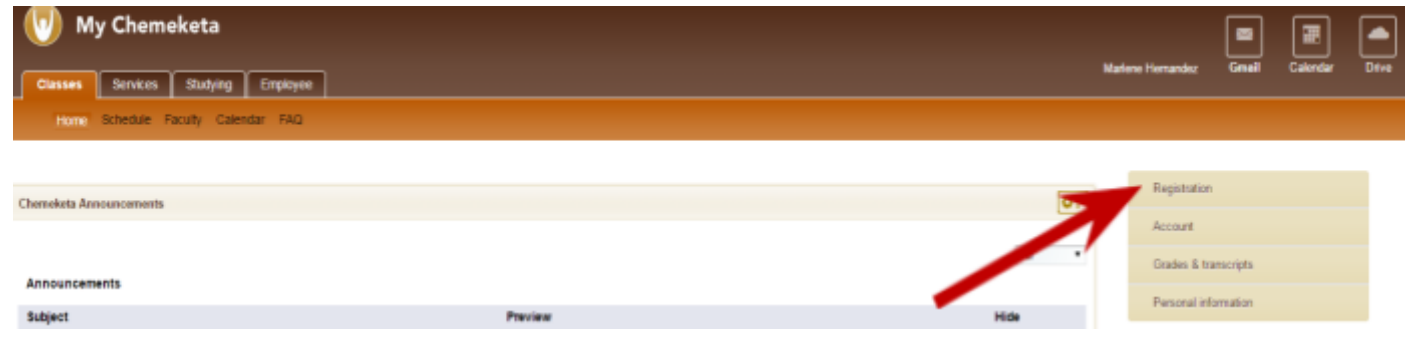

The column off to the right will be how you will navigate to complete the registration piece.

- Click on Registration
- Click on Class search (Add & Drop)

| Registration              |
|---------------------------|
| Registration status       |
| Class search (Add & Drop) |
| Placement test scores     |
| Active registrations      |
| Registration history      |
| Term                      |
|                           |
| Account                   |
| Grades & transcripts      |
| Personal information      |

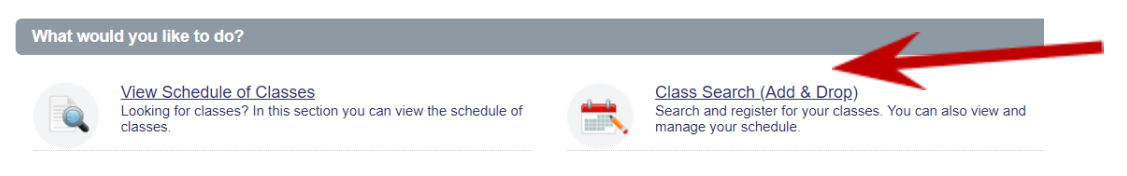

• Select the correct term (Summer 2025) and submit

| Select a Term to V | iew |   |
|--------------------|-----|---|
| Summer 2024        |     | • |
| Continue           |     |   |

 Enter the 5 digit CRN number from the course list found on the CCN website for the course that you wish to register for. Remember that your placement assessment scores will need to meet the prerequisite requirements for the class you wish to register for. The system will not let you register for a class unless you meet the prerequisites.

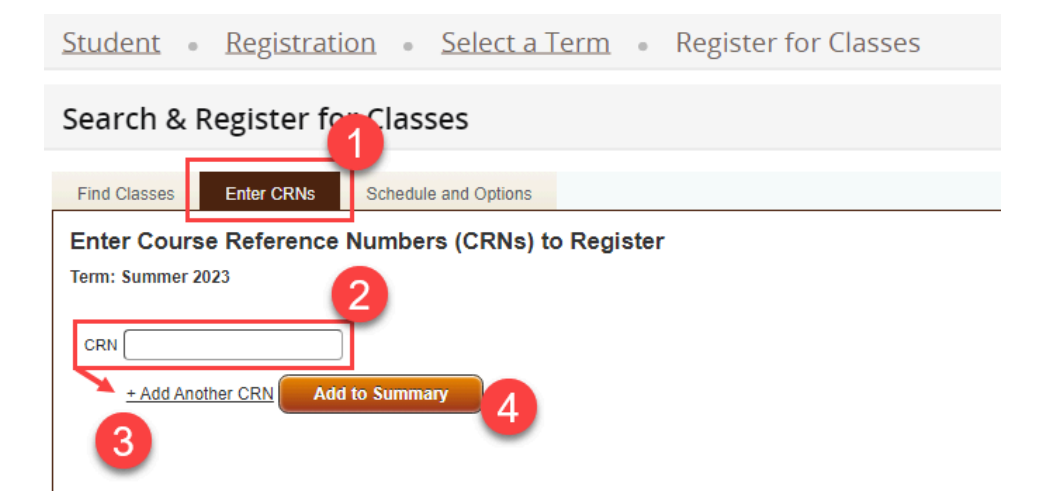

| <u>St</u>        | udent «              | Regis     | <u>tration</u> | • <u>Sel</u>  | ect a Te      | rm •    | Register for | Classes           |                                             |                         |       |              |            |                  |
|------------------|----------------------|-----------|----------------|---------------|---------------|---------|--------------|-------------------|---------------------------------------------|-------------------------|-------|--------------|------------|------------------|
| Se               | arch &               | Registe   | er for C       | lasses        |               |         | 1            |                   |                                             |                         |       |              |            |                  |
| Fi               | nd Classes           | Enter CF  | RNs S          | chedule and C | Options       |         |              |                   |                                             |                         |       |              |            |                  |
| Er<br>Te         | nter Cours           | se Refere | ence Nu        | mbers (C      | RNs) to I     | Registe | r            |                   |                                             |                         |       |              |            |                  |
| 0                | RN 18428             |           | Inter          | mediate Algeb | ra MTH 095, ( | 002     |              |                   |                                             |                         |       |              |            |                  |
|                  | + Add An             | other CRN | Add to S       | ummary        | )             |         |              |                   |                                             |                         |       |              |            |                  |
|                  |                      |           |                |               |               |         |              |                   |                                             |                         |       |              |            |                  |
|                  |                      |           |                |               |               |         |              |                   |                                             |                         |       |              |            |                  |
|                  |                      |           |                |               |               |         | •            | . 2               |                                             |                         |       |              |            |                  |
| 🛱 Schee          | ule III Schedule     | Details   |                |               |               |         |              | Summary           |                                             |                         |       |              |            | Tuition and Fees |
|                  | adule for Summer 202 |           |                |               |               |         |              |                   |                                             |                         |       |              |            |                  |
| Class Sch        | Sunday               | Monday    | Tuesday        | Wednesday     | Thursday      | Friday  | Saturday     | Status            | Action                                      | Details                 | Title | CRN          | Hours      | Schedule Type 🔅  |
| Class Sch<br>9am | Sunday               | Monday    | Tuesday        | Wednesday     | Thursday      | Friday  | Saturday     | Status<br>Pending | Action           **Web Registered         * | Details<br>MTH 095, 002 | Title | CRN<br>18428 | Hours<br>4 | Schedule Type 🔅  |

| _          |                      |         |         |            |          |        |                                        |   |                                                   |                  |              |                      |       |       |                 |
|------------|----------------------|---------|---------|------------|----------|--------|----------------------------------------|---|---------------------------------------------------|------------------|--------------|----------------------|-------|-------|-----------------|
| 🗄 Schedul  | le III Schedule D    | retails |         |            |          |        | 3                                      |   | Summary                                           |                  |              |                      |       |       | Tuition and Fee |
| lass Sched | dule for Summer 2023 | Monday  | Tupeday | Wednesday  | Thursday | Eriday | Saturday                               |   | Status Action                                     |                  | Details      | Title                | CRN   | Hours | Schedule Type   |
| 9am        | Junuay               | monuuy  | Tuesday | Treatesday | musuuy   | Thuy   | Suturduy ✓ <u>Intermediate Algebra</u> | • | Registered None                                   | ¥                | MTH 095, 002 | Intermediate Algebra | 18428 | 4     | Lecture         |
| 10am       |                      |         |         |            |          |        |                                        |   |                                                   |                  |              |                      |       |       |                 |
| 11am       |                      |         |         |            |          |        |                                        |   |                                                   |                  |              |                      |       |       |                 |
| 12pm       |                      |         |         |            |          |        |                                        |   |                                                   |                  |              |                      |       |       |                 |
| 1pm        |                      |         |         |            |          |        |                                        |   |                                                   |                  |              |                      |       |       |                 |
| 2pm        |                      |         |         |            |          |        |                                        | - | Total Hours   Registered: 4   Billing: 4   CEU: 0 | Min: 0   Max: 23 |              |                      |       |       |                 |

12pm 1pm 2pm Panels •

To verify that you have successfully registered for your CCN courses you can go back to the My Chemeketa home screen, select registration and click on active registrations.

| Registration          |
|-----------------------|
| Registration status   |
| Class search          |
| Add/drop classes      |
| Class options         |
| Placement test scores |
| Active registrations  |
| Registration history  |
| Term                  |